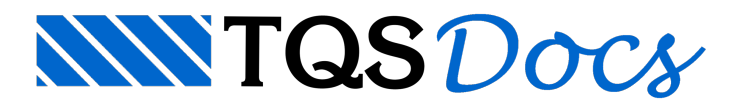

## Como Alteração da representação de blocos transversais nas elevações de paredes?

No exemplo a seguir, vou configurar o fabricante padrão Cerâmico (blocos com modulação 30 x 15 cm, 40 x 15 cm...), para que, nas representações das paredes, em elevação, os blocos transversais sejam representados com um X.

Para fazer isto, vou executar o comando de edição do fabricante: - Com a opção Alvest selecionada, a partir do gerenciador, aciono o menu "Editar » Fabricantes » Dados de um fabricante";

Escolho o Fabricante Cerâmico:

| Sist        | ema C/    | AD/TQS        |               |                                                                 |   |
|-------------|-----------|---------------|---------------|-----------------------------------------------------------------|---|
| Arquivo     | Editar    | Processar     | Visualizar    | Plotagem Ajuda                                                  |   |
| B E         | Fabr      | icantes       | •             | Lista de fabricantes                                            |   |
|             | Crité     | rios          | ۲             | Dados de um fabricante                                          |   |
| Escoll      | ha um t   | fabricant     | e             |                                                                 | 8 |
| CONC        | RETO      | Blocos        | de concr      | reto, modulações 40/15 e 40/20 cm                               |   |
| CONC        | RE30      | Blocos        | de concr      | rreto, modulação 30/15 cm<br>nos modulaçãos 20/15 40/15 o 40 em |   |
| CERA        | MICO      | Blocos        | cerâmico      | 03, modulações 30/13, 40/13 e 40 cm                             |   |
| CERA        | MTC2      | Blocos        | cerâmico      | cos, modulações 30/15 cm                                        |   |
| SIL         | CALL      | Blocos        | sílico-c      | -calcários, modulações 25/12, 25/15 e 25/18 cm                  |   |
| SIL         | CAL2      | Blocos        | sílico-c      | -calcários, modulações 40/10, 40/15 e 40/20 cm                  |   |
| Cer2        | 2914      | Blocos        | Teste mod     | odulação 30 x 15 cm                                             |   |
| Conc        | crEco     | Blocos        | economic      | lcos (11.5 cm de espessura).                                    |   |
| 1.2.4.5.5.5 |           |               |               |                                                                 |   |
|             |           |               |               |                                                                 |   |
|             |           |               |               |                                                                 |   |
| Osfat       | oricantes | desta lista e | estão catalon | ogados no arguivo FABRIC DAT do suporte do CAD/Alvest           | 3 |
|             |           |               |               |                                                                 |   |

Aparecerá então uma janela como a que se segue. Observe que um elemento já estará selecionado (em amarelo) e observe, também, os botões assinalados em vermelho:

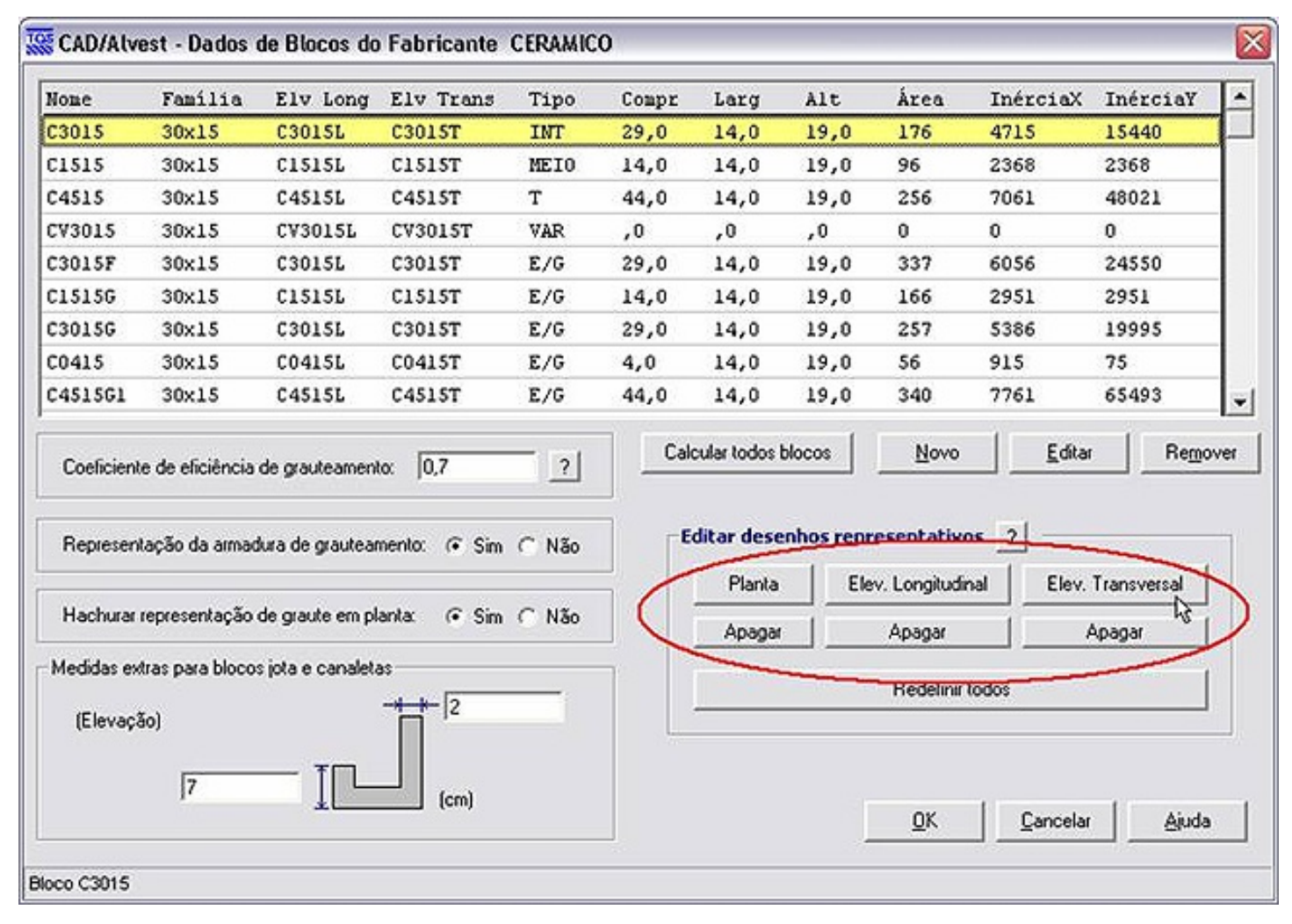

Ao acionar algum destes botões, por exemplo, o botão "Elev. Transversal", esta janela abrirá, então, exatamente o desenho representativo deste elemento, em elevação transversal...

A partir deste desenho, pode-se efetuar qualquer edição. Observe porém, algumas barreiras que devem ser atendidas, na edição desta(s) representações:

| TQS      |                                                                                                    |
|----------|----------------------------------------------------------------------------------------------------|
| <b>i</b> | Ao editar o desenho representativo de um bloco/tijolo (Planta / Elev. Longitudinal / Elev. Transversal), evite as seguintes manipulações:<br>i) Não ultrapassar os limites da representação do bloco (linha poligonal externa).<br>ii) Não modificar o nível da linha poligonal externa, nem explodí-la.<br>iii) Não mover a linha poligonal externa (caso contrário, será necessário redefinir o ponto base de inserção).<br>OK |

Obedecidas estas restrições, pode-se executar ali qualquer alteração, como inserção de textos, hachuras, simbologias, etc...

No caso em questão, será colocado apenas duas linhas, cruzadas, formando um X, dentro do desenho representativo do bloco:

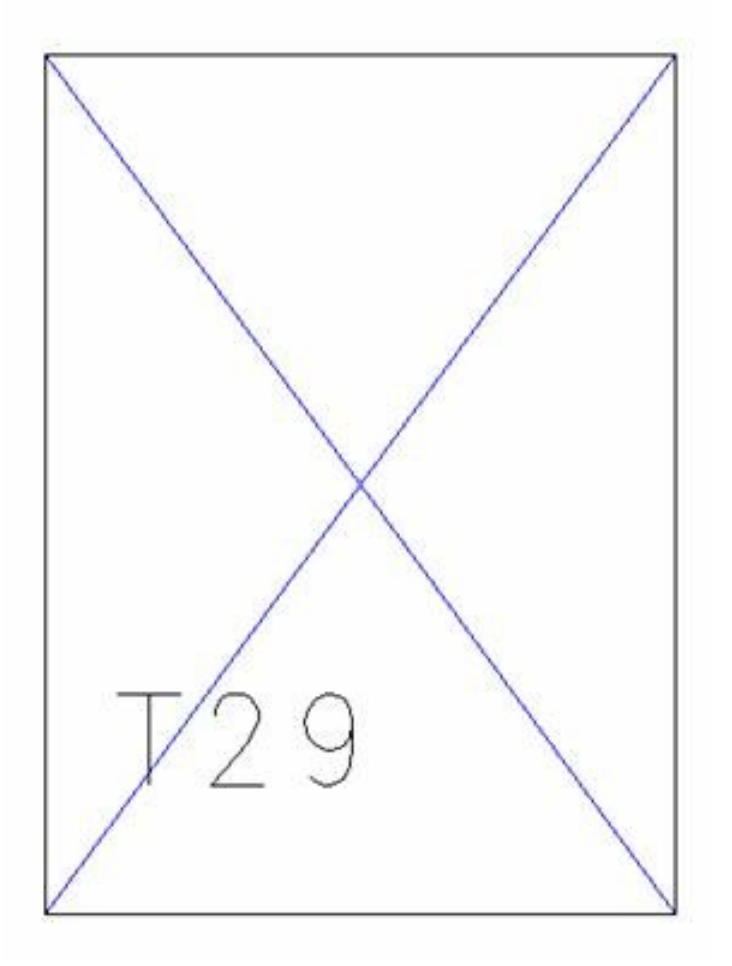

Observe que o bloco, inclusive, já tem um texto-padrão T29, num nível que fica pré-configurado para ficar sempre desligado (nível/layer 100)...

Para as representações em elevação transversal dos outros blocos também ficarem com esta e/ou outra simbologia, basta editá-las, como foi feito nesta...

Com isto, então, basta executar o comando para re-desenhar as elevações das paredes:

Menu "Processar » Geração de desenhos":

| <ul> <li>Alvenaria em elevação / 1ª e 2ª fiadas</li> <li>Verificação de geometria em lajes</li> <li>Distribuição de cargas em lajes</li> <li>Cargas verticais e geometria das subestruturas</li> <li>Gráfico de tensões</li> </ul> | Desenhos das<br>elevações das diversas<br>paredes identificadas<br>nos desenhos de<br>alvenaria em planta |
|----------------------------------------------------------------------------------------------------|----------------------------------------------------------------------------------------------------|
| Número do piso para gráfico de tensões                                                                                                    | 8                                                                                                    |

## E o resultado será como abaixo:

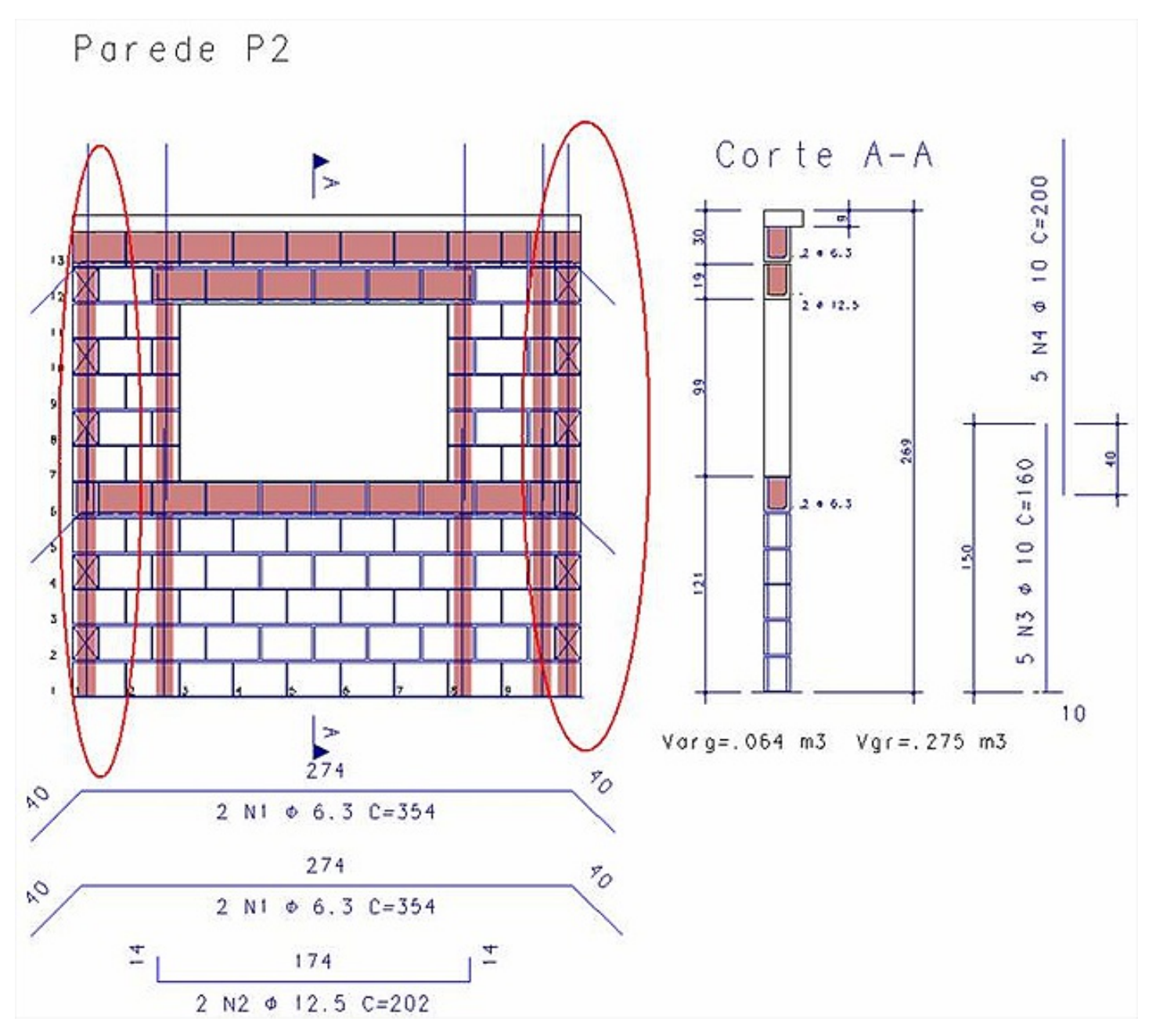

Nilson - TQS Informatica Ltda.